# TUTORIAL DATA MANAGEMENT

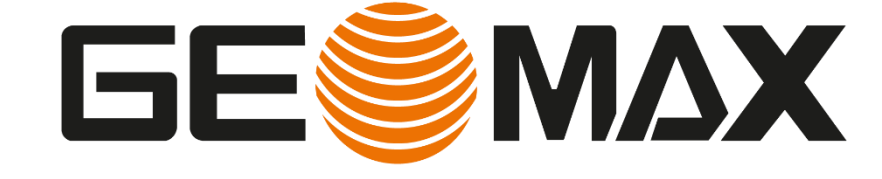

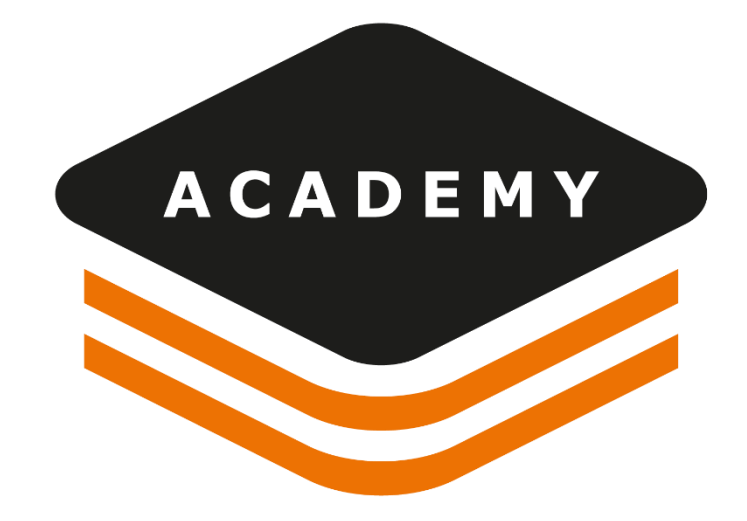

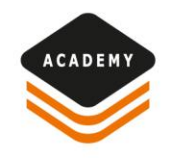

# DATA MANAGEMENT

### DESCRIPTION

- Data management
- Data visualization

# GOAL

 Learn how to use X-PAD FUSION main interface and project manager

How to view and analyze the imported data

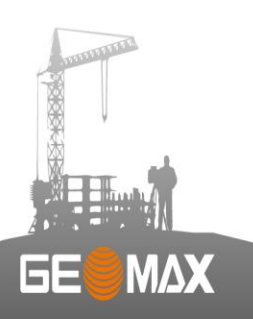

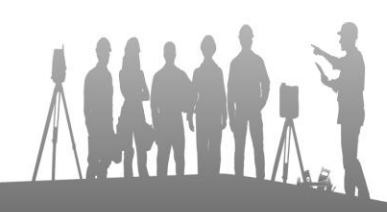

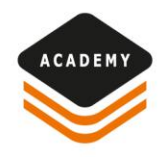

# **Project manager**

| ∨ 💸 Surveys                   | م           |
|-------------------------------|-------------|
| V 🗱 Surveys                   |             |
|                               |             |
| 😂 Main survey                 | <b>†  _</b> |
| 😂 FRAZIONAMENTO ALINA         | ; =         |
| Surfaces                      | : €         |
| V L Drawings                  | : €         |
| Main drawing                  | ₹ 🖆         |
| FRAZIONAMENTO ALINA           | ₹ =         |
| 🖂 Sections groups             | ŧ =         |
| Æxternal documents            | ₹ 🖆         |
| Hight sessions                | •           |
| Ground photos sessions        | •           |
| Point clouds (Registered)     | ₹ 🖆         |
| Point clouds (Not registered) | ₹ 🖆         |
| Raster maps                   | ₹ 🗐         |
| Orthophotos                   | ₹ 🗐         |
| ✓ < Projection planes         |             |
| < <b>≿</b> None               |             |
| Clipping planes               | •           |
| Clipping boxes                | •           |
| Plot boxes                    | •           |
| A Views                       |             |
| 🔁 🗈 🖻 🗖 🗘 🕫 🔁                 |             |
| E Project Manager             |             |
| 😂 Layers                      |             |
| Survey codes                  |             |
|                               |             |
| T Filters                     |             |
| Report                        |             |
| 1 Export                      |             |
|                               |             |

53

- Essential tool to organize the data
- All your data can stay together and you can manage their visibility with one click
- It is possible to assign a color to each subproject
- It is possible to save and manage also Projection planes, Clipping planes, Plot boxes, Views

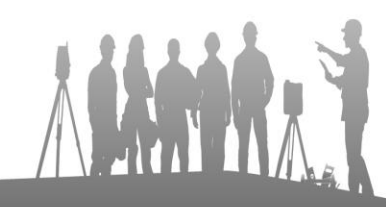

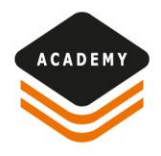

### **Project manager**

| Project Manager               | <          |
|-------------------------------|------------|
|                               | Q          |
| v 🔅 Surveys                   | ŧ ∎ ≜      |
| 😂 Main survey                 | ŧ =        |
| 😂 FRAZIONAMENTO ALINA         | ŧ =        |
| Surfaces                      | ‡ ≞        |
| V L Drawings                  | ŧ =        |
| Main drawing                  | <b>† ≞</b> |
| FRAZIONAMENTO ALINA           | : €        |
| 🖂 Sections groups             | ; ≡        |
| Ø External documents          | ₹ =        |
| Hight sessions                | ÷          |
| Ground photos sessions        | •          |
| Point clouds (Registered)     | ₹ =        |
| Point clouds (Not registered) | ₹ =        |
| Raster maps                   | ₹ =        |
| Orthophotos                   | : €        |
| V I Projection planes         |            |
| < <b>☆</b> None               |            |
| Clipping planes               | •          |
| Clipping boxes                | •          |
| Plot boxes                    | •          |
| 📩 Views                       | <b>•</b>   |
| 🕒 🗈 🖬 🖵 🧔 🤕                   |            |
| Project Manager               |            |
|                               |            |
| ⊑⁄ Layers                     |            |
| Survey codes                  |            |
| <b>T</b> Filters              |            |
| Report                        |            |
| 1 Export                      |            |
| 🛞 Building Information Model  |            |
| 8                             |            |

GE

ΜΔΧ

By clicking with the right mouse button on one of the entities from the Project Manager It is possible to open a drop-down menu and use further functionalities

| ✓ v Surveys           | _ <b>≡</b> 1                     | v % surveys                     |     |
|-----------------------|----------------------------------|---------------------------------|-----|
| 😂 Main survey         | ₹ =                              | 🖨 Main survey                   | . 1 |
| 🔀 FRAZIONAME          | INTC ······                      | 🗱 FRAZIONAMENTO ALINA           |     |
| Surfaces              | Edit                             | Surfaces                        |     |
| V Drawings            | 🌻 Invisible                      | ✓ I Drawings                    |     |
| Main drawing          | New                              | Main drawing                    |     |
|                       | NT Rename                        |                                 |     |
| Sections groups       | Duplicate                        | Sections groups                 |     |
| @ External document   | s Delete                         | External documents Invisible    |     |
| Flight sessions       | Utilities                        | 💥 Flight sessions 🕒 New         |     |
| Ground photos ses     | sion 📑 Topographic point's table | Ground photos sess III Rename   |     |
| e Point clouds (Regis | stere 🚺 Measurements's table     | Point clouds (Regis Duplicate   |     |
| Point clouds (Not r   | egist 🖬 Calculate survey         | Point clouds (Not re Delete     |     |
| Raster maps           | Settings                         | Raster maps Utilities           |     |
| Orthophotos           | Zoom fit                         | Orthophotos Settings            |     |
| ✓ < Projection plane  | s                                | V 🗢 Projection plane 💽 Zoom fit |     |
| ⊲ <b>x</b> None       |                                  | < <b>t</b> x None               |     |
| Clipping planes       | •                                | Clipping planes                 |     |
| Clipping boxes        | •                                | Clipping boxes                  |     |
|                       |                                  |                                 | -   |
|                       |                                  | : 🕀 🗈 🖻 🗊 🖵 🞺 🗗                 | ×.  |

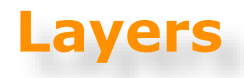

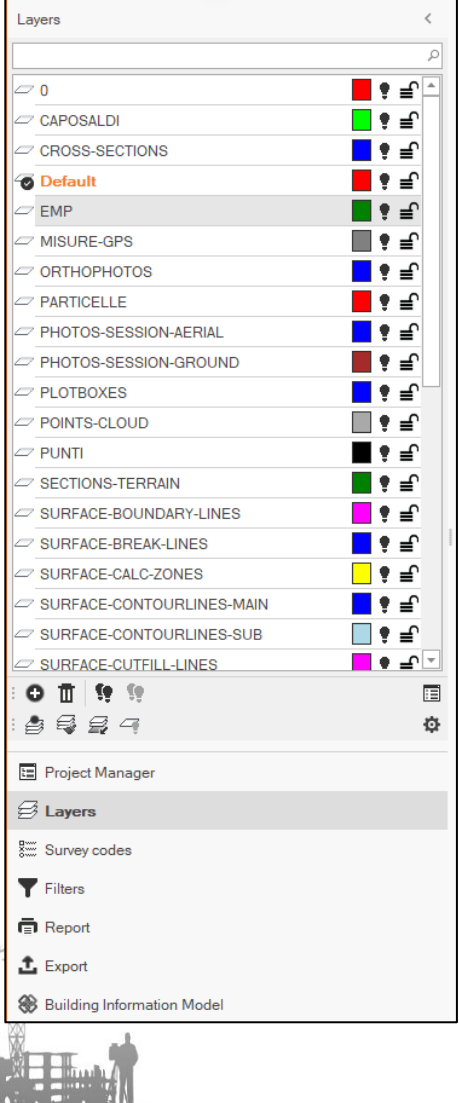

**GE** 

- Layers are organized in an AutoCAD style
- Automatic link «entity type» -> «layer»

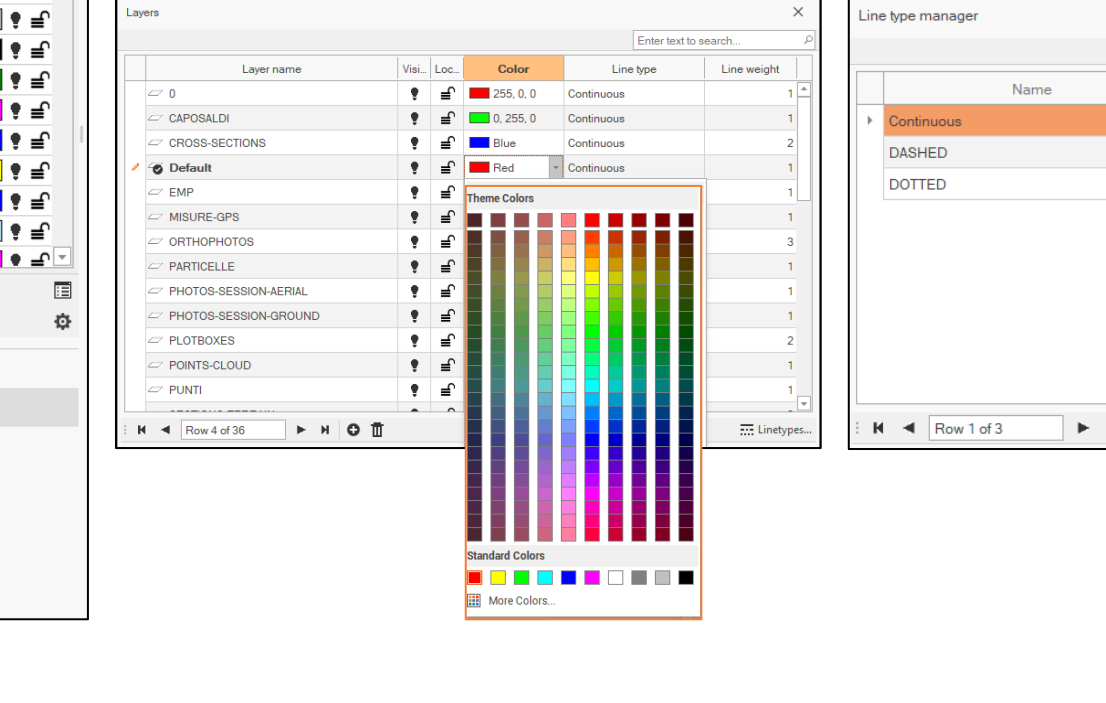

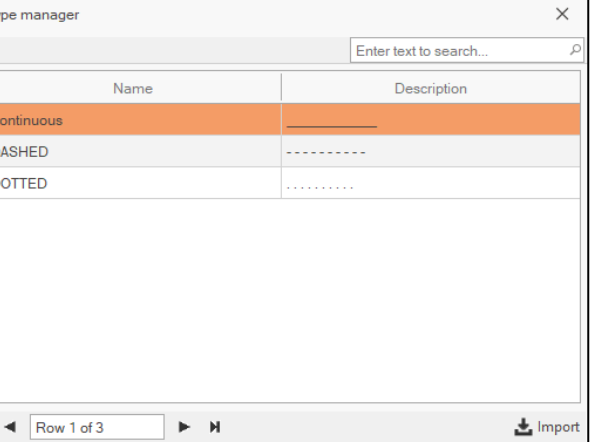

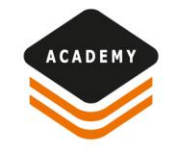

# ACADEMY

# **Survey codes**

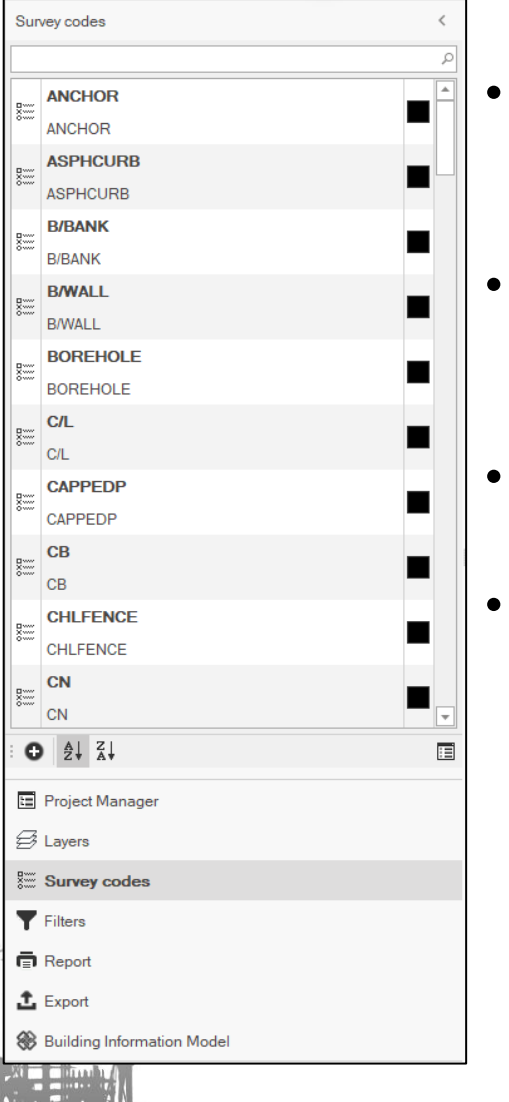

GE

- Allows to create survey code list (importable and exportable to X-PAD Field)
- Allows to create survey drawing lines between points
- Drawing attributes and layers linked to codes
- Symbols linked to codes

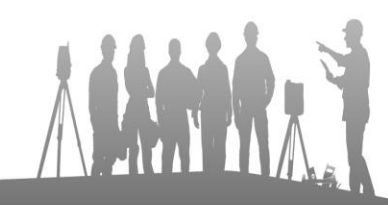

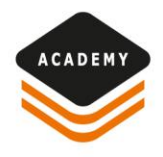

#### **Filters manager**

•

| Filt     | ers                                                               |                           | <        |  |  |  |  |  |  |  |
|----------|-------------------------------------------------------------------|---------------------------|----------|--|--|--|--|--|--|--|
| T        | Surv                                                              | eys                       |          |  |  |  |  |  |  |  |
| <u>ئ</u> | <eve< th=""><th colspan="9"><everything></everything></th></eve<> | <everything></everything> |          |  |  |  |  |  |  |  |
| $\sim$   | E                                                                 | Entities                  |          |  |  |  |  |  |  |  |
|          | ~                                                                 | Points                    |          |  |  |  |  |  |  |  |
|          |                                                                   | Points                    | •        |  |  |  |  |  |  |  |
|          |                                                                   | GNSS Bases                | •        |  |  |  |  |  |  |  |
|          |                                                                   | GNSS Points               | •        |  |  |  |  |  |  |  |
|          |                                                                   | TPS Stations              | •        |  |  |  |  |  |  |  |
|          |                                                                   | TPS Points                | •        |  |  |  |  |  |  |  |
|          |                                                                   | Other points              | •        |  |  |  |  |  |  |  |
|          |                                                                   | Reference point           | •        |  |  |  |  |  |  |  |
|          | $\sim$                                                            | Measurements              |          |  |  |  |  |  |  |  |
|          |                                                                   | Measurements              | •        |  |  |  |  |  |  |  |
|          |                                                                   | Measurements GNSS         | •        |  |  |  |  |  |  |  |
|          |                                                                   | Measurements TPS          | •        |  |  |  |  |  |  |  |
|          |                                                                   | Measurements PicPoint     | •        |  |  |  |  |  |  |  |
|          |                                                                   | Traverses                 | •        |  |  |  |  |  |  |  |
|          |                                                                   | Survey drawing            | •        |  |  |  |  |  |  |  |
|          |                                                                   | Parcels                   | •        |  |  |  |  |  |  |  |
| ~        | P                                                                 | oint labels               |          |  |  |  |  |  |  |  |
|          |                                                                   | Pointname                 | 1        |  |  |  |  |  |  |  |
|          |                                                                   | Point elevation           | 1        |  |  |  |  |  |  |  |
|          |                                                                   | Point code                | <u> </u> |  |  |  |  |  |  |  |
| ٤        | Proj                                                              | ect Manager               |          |  |  |  |  |  |  |  |
| g        | Laye                                                              | rs                        |          |  |  |  |  |  |  |  |
| 2        | Surv                                                              | ev codes                  |          |  |  |  |  |  |  |  |
|          | Filte                                                             | are                       |          |  |  |  |  |  |  |  |
| -        |                                                                   |                           |          |  |  |  |  |  |  |  |
| Report   |                                                                   |                           |          |  |  |  |  |  |  |  |
| Ţ        | Expo                                                              | ort                       |          |  |  |  |  |  |  |  |
| *        | Build                                                             | ling Information Model    |          |  |  |  |  |  |  |  |
| <u> </u> |                                                                   |                           |          |  |  |  |  |  |  |  |
|          | and the second distance                                           |                           |          |  |  |  |  |  |  |  |

53

MAX

- Allow to make the entities visible/invisible
  - In this way you can display/hide entities despite of their layer visibility

| T   | Surveys                 | Ŧ |
|-----|-------------------------|---|
| *** | Surveys                 |   |
|     | Surfaces                |   |
| ~   | Drawings                |   |
|     | Sections groups         |   |
|     | Flights/Photos sessions |   |

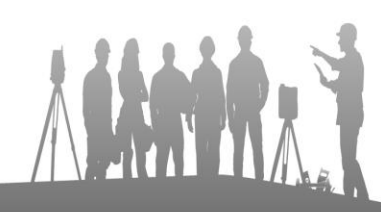

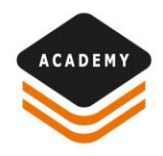

#### **Reports manager**

| Report                     | <          |
|----------------------------|------------|
| Volume Calculation         | 10/08/2021 |
| 68 Kbytes                  | 15:36:26   |
| Topographic Points         | 10/08/2021 |
| 68 Kbytes                  | 15:36:26   |
| Measurements GNSS          | 10/08/2021 |
| 59 Kbytes                  | 15:36:00   |
| Measurements TPS           | 10/08/2021 |
| 62 Kbytes                  | 15:35:45   |
|                            |            |
| ≓ Ē ≜↓- ⊠                  |            |
| Project Manager            |            |
| ∃ Layers                   |            |
| Survey codes               |            |
| Filters                    |            |
| Report                     |            |
| Export                     |            |
| Building Information Model |            |
|                            |            |
|                            |            |

6E

List of all reports generated in the current project

|           | Open                                                        |   |
|-----------|-------------------------------------------------------------|---|
| 1         | Open file path                                              |   |
| Ē         | Delete                                                      |   |
|           | Sort                                                        | ۲ |
| $\square$ | Opens the selected file with the corresponding application. |   |

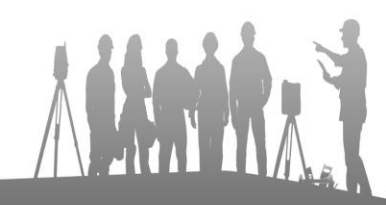

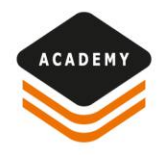

#### **Export manager**

| Export                     | <          |
|----------------------------|------------|
| Document245                | 10/08/2021 |
| ws 58 Kbytes               | 15:38:20   |
| Document245                | 10/08/2021 |
| 30 Kbytes                  | 15:38:04   |
| Document245                | 10/08/2021 |
| 12 Kbytes                  | 15:37:54   |
|                            |            |
|                            |            |
|                            |            |
|                            |            |
|                            |            |
|                            |            |
|                            |            |
|                            |            |
|                            |            |
|                            |            |
|                            |            |
|                            |            |
|                            |            |
|                            |            |
| Project Manager            |            |
| Eayers                     |            |
| Survey codes               |            |
| Filters                    |            |
| Report                     |            |
| £ Export                   |            |
| Building Information Model |            |
|                            |            |
|                            |            |
|                            |            |

• List of all exported files for the current project

|           | Open                                                        |   |
|-----------|-------------------------------------------------------------|---|
| <b>E</b>  | Open file path                                              |   |
| Ē         | Delete                                                      |   |
|           | Sort                                                        | ۲ |
| $\square$ | Opens the selected file with the corresponding application. |   |

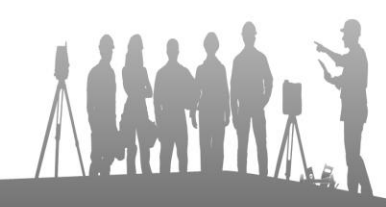

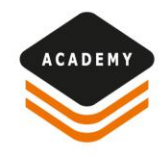

# **Data visualization**

| Х 🗅 🖯             | 111   1 | <b>=</b>  り     |         |              |        |       |            |                     |                       |                   |                        |     |          | Docum   | ient245                 |
|-------------------|---------|-----------------|---------|--------------|--------|-------|------------|---------------------|-----------------------|-------------------|------------------------|-----|----------|---------|-------------------------|
| File Ho           |         | liew            | Draw    | Edit         | Survey |       | Surfaces   | Design 3D           | Imagir                | ng X-sections     | Cadast                 | ral | Cloud    | Output  | t P                     |
| 10                | 2       | Ξ               | 🟦 Worki | ing mode     |        | -¢    | A ~        | ø                   |                       | li                | ð                      | ÷.  | 7        | -       | 16                      |
| New survey        | Survey  | Survey<br>codes | D Point | name ~       | Pc nts | Point | 4          | Photos<br>manager ~ | Ref.points<br>manager | Measurements<br>~ | Link meas.<br>& points | TPS | Traverse | GNSS    | <b>%</b> <sup>M</sup> α |
| Survey Doint name |         |                 |         |              |        |       | Po         | oints               | -                     |                   |                        |     | Mea      | suremen | ts                      |
| Export            |         |                 | Z Poir  | nt elevation |        | <     | Graphic vi | ew                  |                       |                   |                        |     |          |         |                         |

- Working mode changes the visualization of the drawing and points in CAD view
- Is the best way to work while drawing or making operations on the points, the point labels are automatically scaled

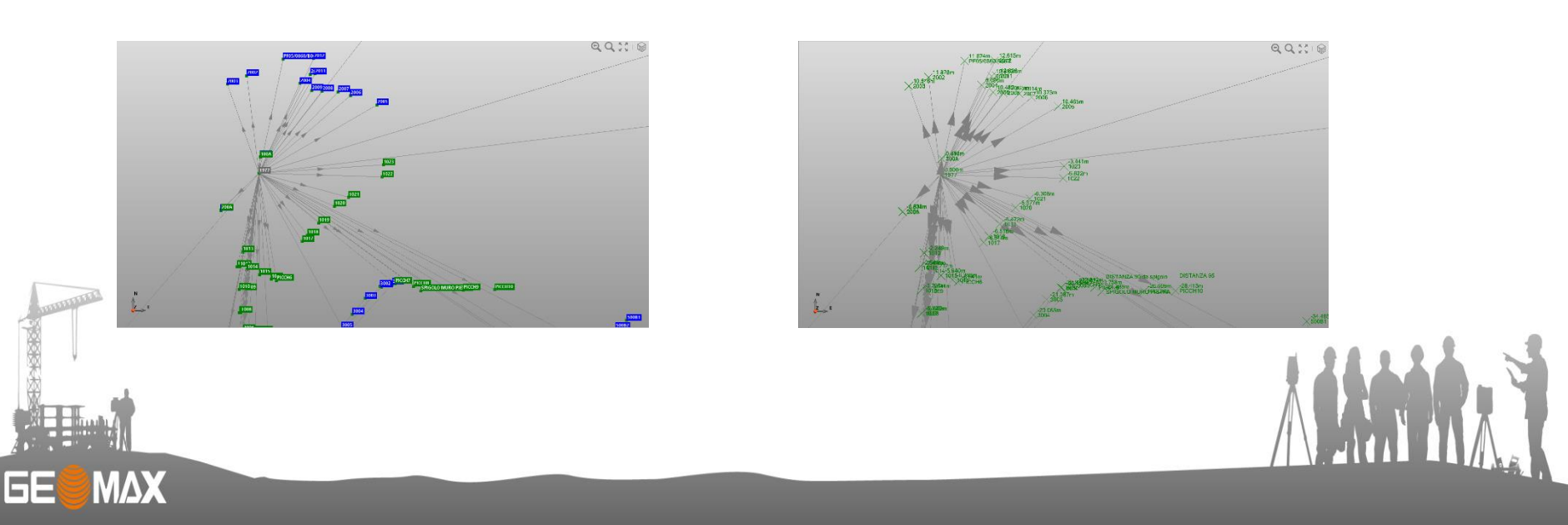

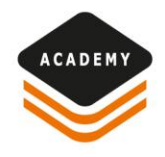

# **Data visualization CAD**

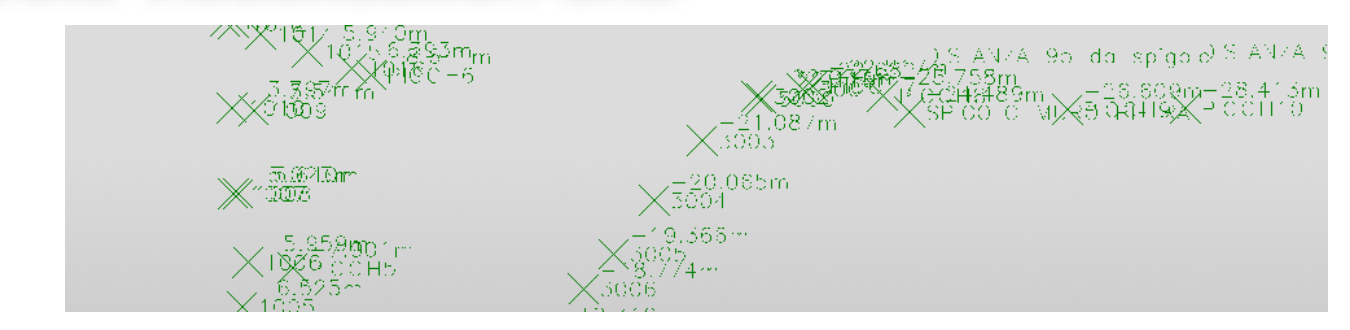

- CAD view represents how the drawing will be plotted or exported in CAD
- Symbol and text size depends on the scale selected

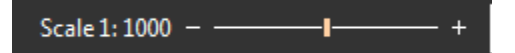

• And on the size defined in the Survey settings

GE

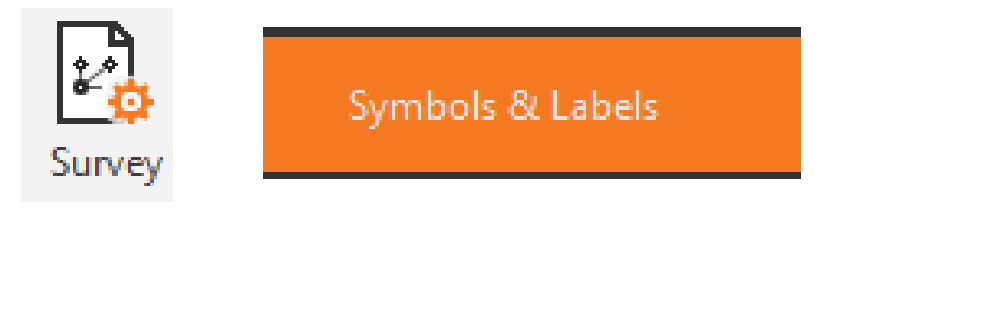

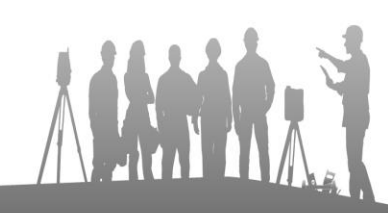

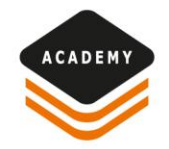

# Data visualization

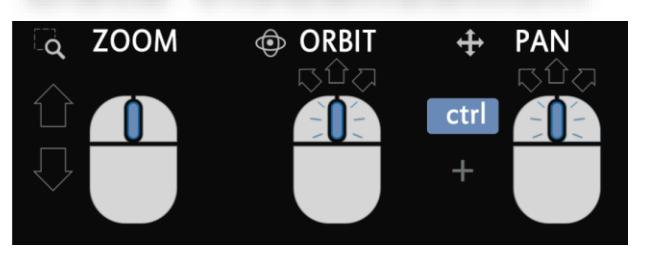

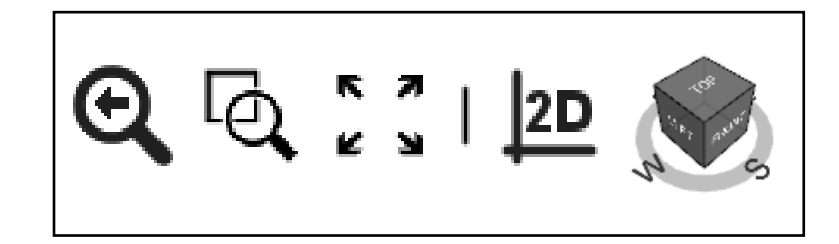

Mouse navigation

GΕ

MAX

Previous view, zoom windows,2D/3D

- The buttons located on top-right of the graphic view are used to Zoom and Rotate the view
- Selecting the 2D/3D button is possible to switch between a 2D visualization and a 3D visualization
- After the 3D view is selected, use the central button of the mouse or the
   3D cube to rotate easily the view

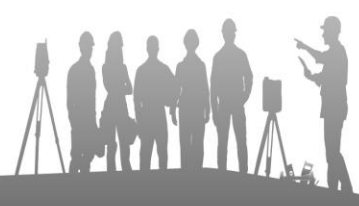

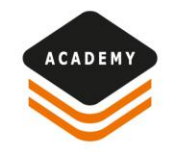

#### Web Map

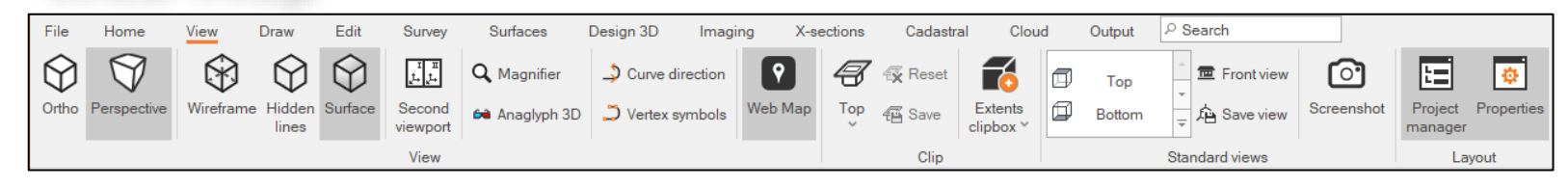

- Web Map visualizates the points over a Web Map (Google Map, Bing, etc...) or a defined Web Map Service
- Points must have a valid WGS84 position or a function to locate the project on Web Maps is available

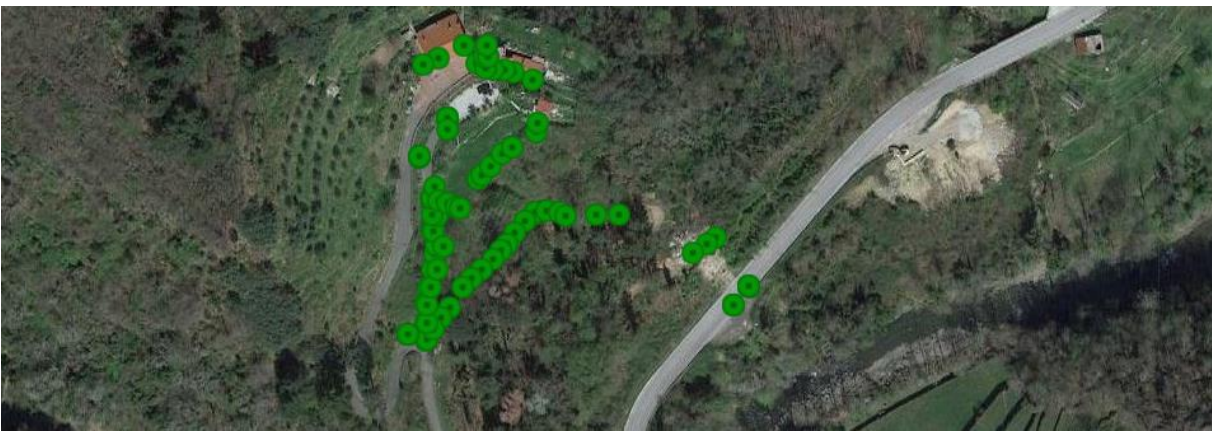

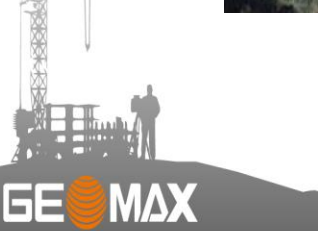

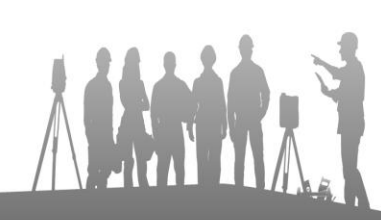

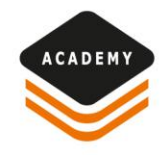

#### **Points table**

**GE** 

| Γ | File     | Home   | Vi       | iew             | Draw   | Edit      | Survey      | S          | urfaces | Design 3D           | Imagir                | ng X-sections     | Gadast                 | ral     | Cloud    | Output  | t   | P Search          |                         |                       |
|---|----------|--------|----------|-----------------|--------|-----------|-------------|------------|---------|---------------------|-----------------------|-------------------|------------------------|---------|----------|---------|-----|-------------------|-------------------------|-----------------------|
|   | 6        | ÷      | <b>}</b> | ίΞ              | H Work | king mode | •           | 6          | ▲ ~     | o                   |                       | 1                 | P                      | 8<br>Io | 7        | 7       | 16  | <b></b>           |                         | •=                    |
|   | New surv | vey Su | urvey    | Survey<br>codes | D Poin | t name ¥  | Points<br>~ | Foint<br>~ | 4       | Photos<br>manager ∀ | Ref.points<br>manager | Measurements<br>~ | Link meas.<br>& points | TPS     | Traverse | GNSS    | %   | Move GNSS<br>base | GNSS Post<br>Processing | Level data<br>manager |
|   | Survey   |        |          |                 |        |           |             |            | P       | pints               |                       |                   |                        |         | Mea      | suremen | its |                   |                         |                       |

- *Points table* allows to view all the points in a survey
- Double click on a point to review more information

| ♦ Po | Points [FRAZIONAMENTO ALINA] |              |                |       |          |           |          |             |              |    |         |  |  |  |  |
|------|------------------------------|--------------|----------------|-------|----------|-----------|----------|-------------|--------------|----|---------|--|--|--|--|
|      | Туре                         | •            | Name           | Code  | E        | Ν         | Z        | Description |              | Щy |         |  |  |  |  |
| 1    | Ŧ                            | $\checkmark$ | 100            |       | 0.284m   | 4.038m    | 0.386m   |             | ~            |    | <b></b> |  |  |  |  |
| 2    | Ŧ                            | $\checkmark$ | 200            |       | -9.338m  | -9.061m   | -0.630m  |             | ~            |    |         |  |  |  |  |
| 3    | Ŧ                            | $\checkmark$ | 300            |       | -13.107m | -68.626m  | -11.496m |             | ~            |    |         |  |  |  |  |
| 4    | Ţ                            | $\checkmark$ | 400            |       | 7.357m   | -131.228m | -21.082m |             | ~            |    |         |  |  |  |  |
| 5    | Ŧ                            | $\checkmark$ | PF06/0860/B067 |       | 202.489m | 261.373m  | 13.134m  |             | $\checkmark$ |    |         |  |  |  |  |
| 6    | Ŧ                            | $\checkmark$ | 401            |       | 202.485m | 261.375m  | 13.125m  |             | ~            |    |         |  |  |  |  |
| 7    | Ŧ                            | $\checkmark$ | AUX_1          |       | 250.739m | -164.576m | -32.990m |             | ~            |    |         |  |  |  |  |
| 8    | Ŧ                            | $\checkmark$ | AUX_2          |       | 249.292m | -163.487m | -33.207m |             | ~            |    | -       |  |  |  |  |
| ЕМ   | < Ro                         | ow 83 of     | 102 🕨 🗎        | 0 / 1 | ▼ Q 👯 ĝ↓ | 9 🗉 ē     |          |             |              |    | t ENZ - |  |  |  |  |

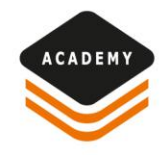

#### **Measure table**

GE

| File     | Home       | View            | Draw   | Edit      | Survey      | S          | urfaces | Design 3D           | ) Imagir              | ng X-sections     | Cadast                 | ral     | Cloud    | Output | 오 Search          |                         |                       |
|----------|------------|-----------------|--------|-----------|-------------|------------|---------|---------------------|-----------------------|-------------------|------------------------|---------|----------|--------|-------------------|-------------------------|-----------------------|
| 10       | 2          | :=              | H Work | king mode |             | -∲-        | ▲ ~     |                     |                       | 1                 | ð                      | 8<br>To | 7        | 📆 12   | , 🚍               | -                       |                       |
| New surv | vey Survey | Survey<br>codes | D Poin | it name ⊻ | Points<br>~ | Point<br>~ | 4       | Photos<br>manager ∀ | Ref.points<br>manager | Measurements<br>~ | Link meas.<br>& points | TPS     | Traverse | GNSS   | Move GNSS<br>base | GNSS Post<br>Processing | Level data<br>manager |
| Survey   |            |                 |        |           |             | Points     |         |                     |                       |                   | Measurements           |         |          |        |                   |                         |                       |

- Measure table allows to manage all types of measures
- Measures are divided by type
- Double click on a measure to review more information

| 🗳 Fraziona           |      |     | Туре | Use    | Date/Time           | Base name | Base Height | Name             | Code         | Latitude      | Longitude       | Height   | Rover Height | Description | Ŷ            |          |
|----------------------|------|-----|------|--------|---------------------|-----------|-------------|------------------|--------------|---------------|-----------------|----------|--------------|-------------|--------------|----------|
| GNSS                 |      |     |      |        |                     |           | 4 0 0 0     | 100              |              |               | 5 0000150 07001 |          |              |             |              | -        |
| <b>977</b>           | (66) | 1   | T    | H+V    | 20/07/2016 08:04:11 | 6977      | 1.980m      | 100              |              | N 44°24'12.20 | E 9°22'52.2763" | 229.692m | 2.200m       |             |              |          |
| A TPS                | (/   | 2   | Ŧ    | H+V    | 20/07/2016 08:05:06 | 6977      | 1.980m      | 200              |              | N 44°24'11.77 | E 9°22'51.8417" | 228.647m | 2.200m       |             |              |          |
| <b>9</b> 6977        | (15) | 3   | Ŧ    | H+V    | 20/07/2016 08:07:26 | 6977      | 1.980m      | 300              |              | N 44°24'09.84 | E 9°22'51.6739" | 217.775m | 2.200m       |             |              |          |
| <b>9</b> 800         | (16) | 4   | Ŧ    | H+V    | 20/07/2016 08:09:58 | 6977      | 1.980m      | 400              |              | N 44°24'07.82 | E 9°22'52.5962" | 208.195m | 2.200m       |             |              |          |
| <b>@</b> 600         | (5)  | 5   | Ŧ    | H+V    | 20/07/2016 08:34:13 | 6977      | 1.980m      | PF06/0860/B067   |              | N 44°24'20.53 | E 9°23'01.4145" | 242.411m | 2.200m       |             |              |          |
| 1: Traverse          | (0)  | 6   | Ŧ    | H+V    | 20/07/2016 08:34:21 | 6977      | 1.980m      | 401              |              | N 44°24'20.53 | E 9°23'01.4144" | 242.402m | 2.200m       |             |              |          |
| Distance             | (2)  | 7   | Ŧ    | H+V    | 20/07/2016 09:20:11 | 6977      | 1.980m      | AUX_1            |              | N 44°24'06.74 | E 9°23'03.5943" | 196.287m | 2.200m       |             |              |          |
| http://www.align.off | (0)  | 8   | Ŧ    | H+V    | 20/07/2016 09:21:01 | 6977      | 1.980m      | AUX_2            |              | N 44°24'06.77 | E 9°23'03.5289" | 196.070m | 2.200m       |             |              |          |
| '=' Level data       | (0)  |     |      | H+\/   | 20/07/2016 00:23:20 | 6077      | 1 0.9.0 m   | 102              |              | N //*2//06 71 | E 0°23'03 /0/1" | 106 10/m | 2 200m       |             |              |          |
| B Note               | (19) | : M | 4    | Row 1  | of 66 🕨 N           | 0/1       |             | Colors by B      | ase 🗖 Colors | hy Code       |                 |          |              |             | Geodetic con | rdinates |
|                      |      |     |      | 110001 |                     | ● ⊵ ш     |             | + = colors by by |              | by code       |                 |          |              |             | ocoucie coor |          |
|                      |      |     |      |        |                     |           |             |                  |              |               |                 |          |              |             |              | 83       |
|                      |      |     |      |        |                     |           |             |                  |              |               |                 |          |              |             |              |          |

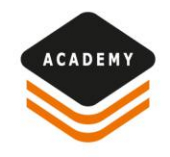

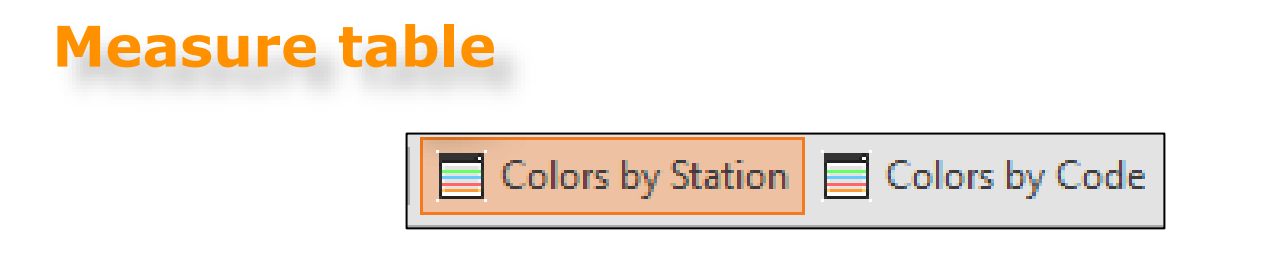

• The function *Colors by Station* or *Colors by Code* allows to display the observations with a different color depending on the station or depending on the point code

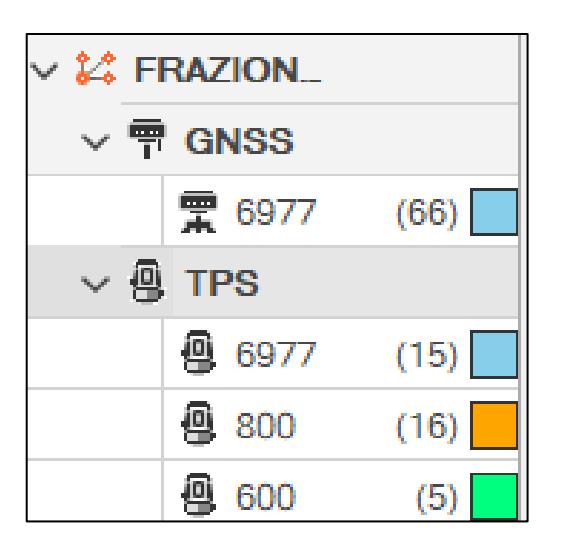

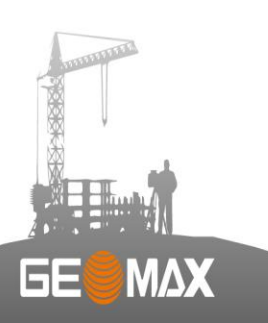

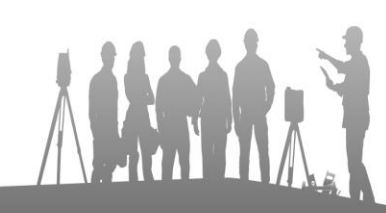

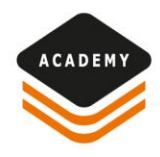

# **Property windows, Autolist**

| Properties         | 푸                   |
|--------------------|---------------------|
| Entity             | <b>^</b>            |
| Туре               | Measurement GNSS    |
| General            | ^                   |
| Layer              | MISURE-GPS          |
| Color              | 128, 128, 128       |
| Color mode         | By Layer            |
| Linetype           | Continuous          |
| Linetype mode      | By Layer            |
| Linetype scale     | 1.000               |
| Line weight        | 0.5                 |
| Line weight mode   | By Layer            |
| Survey             | FRAZIONAMENTO ALINA |
| Measurement data   | ^                   |
| Base name          | 6977                |
| Base Height        | 1.980m              |
| Name               | PF02/0040/F173      |
| Code               |                     |
| Description        |                     |
| Measurement values | ~                   |
| Latitude           | N 44°24'02.6512"    |
| Longitude          | E 9°22'40.9307"     |
| Height             | 281.094m            |
| Rover Height       | 2.200m              |
| Quality            | ~                   |
| Solution           | RTK Fixed           |
| HRMS               | 0.016m              |
| VRMS               | 0.046m              |
| Epochs             | 3                   |
| Antenna tilt       | 0.0°                |
| DOP                | ^                   |
| HDOP               | 0.800               |
| VDOP               | 1.700               |
| GDOP               | 0.000 -             |

6E

ΜΔΧ

- Property window is used to visualizate the properties of selected items
- Depending on the object selected, different information are displayed

| 1 🖌 🔛       | ±! A           |  |  |  |  |  |  |  |  |  |  |
|-------------|----------------|--|--|--|--|--|--|--|--|--|--|
| TOPOPOINT   |                |  |  |  |  |  |  |  |  |  |  |
| Layer       | PUNTI          |  |  |  |  |  |  |  |  |  |  |
| Color       | RGB: 0.0.0 (By |  |  |  |  |  |  |  |  |  |  |
| Linetype    | (ByLayer)      |  |  |  |  |  |  |  |  |  |  |
| Lineweight  | 1.0 (ByLayer)  |  |  |  |  |  |  |  |  |  |  |
| Survey      | FRAZIONAME     |  |  |  |  |  |  |  |  |  |  |
| Name        | PF02/0040/F173 |  |  |  |  |  |  |  |  |  |  |
| Code        |                |  |  |  |  |  |  |  |  |  |  |
| Description |                |  |  |  |  |  |  |  |  |  |  |
| E           | -250.798m      |  |  |  |  |  |  |  |  |  |  |
| N           | -290.809m      |  |  |  |  |  |  |  |  |  |  |
| Z           | 51.817m        |  |  |  |  |  |  |  |  |  |  |
| Туре        | GNSS survey p  |  |  |  |  |  |  |  |  |  |  |

 Propertyies of an element are also displayed when moving the mouse pointer over the element

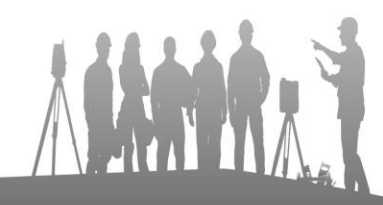

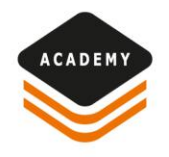

### How copy data between surveys

- Data is subdivided in project and subprojects
- Using the New Survey is possible to create a new survey database

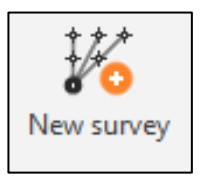

• With copy and paste function, any set of point can be copied from a survey to another survey

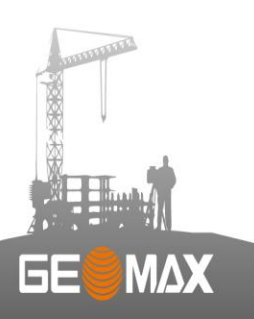

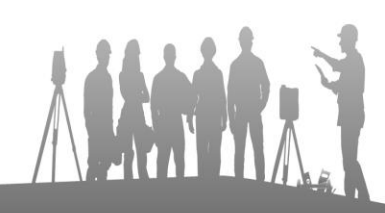

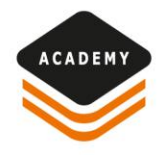

# How copy data between surveys

• The tools in the Project Manager allows different operations:

• Create, Rename and Duplicate a subproject

• Import a subproject from a different project

 Import defined entities (topographic points, measures, surfaces, drawing, etc..) from another project or from current project

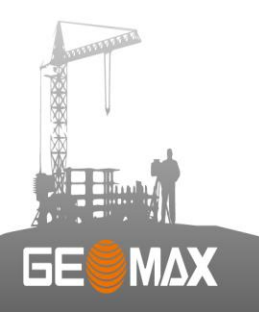

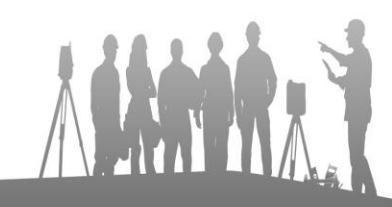

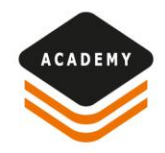

# **Info functions**

| Distance                                                            |              |                 | 4 |
|---------------------------------------------------------------------|--------------|-----------------|---|
|                                                                     | Points       |                 |   |
| From                                                                | То           |                 |   |
| PF02/0040/F173                                                      | AUX_1        |                 |   |
| 400                                                                 | 700          |                 |   |
| 600                                                                 | 600A         |                 |   |
| 600                                                                 | 600A         |                 |   |
|                                                                     |              |                 |   |
|                                                                     |              |                 |   |
| Dist                                                                | ances report |                 |   |
| Distance 2D                                                         |              | 0.029m          | ŀ |
| Distance 3D                                                         |              | 0.031m          |   |
| ΔE                                                                  |              | 0.022m          |   |
| ΔΝ                                                                  |              | 0.019m          |   |
| ΔZ                                                                  |              | -0.011m         |   |
| Azimuth                                                             |              | 55.1839g        |   |
| Slope                                                               |              | -38.58%         |   |
| 600                                                                 |              |                 |   |
| E                                                                   |              | 96.462m         |   |
| Ν                                                                   |              | -58.813m        | Ŀ |
| Options                                                             |              |                 |   |
|                                                                     |              | Yes 🔍           |   |
| Distance 3D                                                         |              |                 |   |
| Distance 3D<br>Store annotation                                     |              | Yes •           |   |
| Distance 3D<br>Store annotation<br>Progressive distance             |              | Yes  No         |   |
| Distance 3D<br>Store annotation<br>Progressive distance<br>Distance |              | Yes<br>No Close |   |

6E

| File              | Home   | View   | Draw             | / Edit     | Surve           | зу   | Surfaces | Design     | 3D             | Imaging   | X-sec           | ons      | Cadastral  | Cloud      | Outpu              | it P | Search |
|-------------------|--------|--------|------------------|------------|-----------------|------|----------|------------|----------------|-----------|-----------------|----------|------------|------------|--------------------|------|--------|
| B                 |        | 0      |                  |            | <b>M</b>        | TXT  |          | KO><br>XML | <u>II</u>      | IFC       |                 | +<br>xyz | 尸          | ₩ <b>₩</b> | <b>₩₩</b>          |      | È      |
| Project           | Scanne | er TPS | Digital<br>level | Controller | X-PAD<br>Survey | Text | DWG/DXF  | LandXML    | Survey<br>data | BIM model | Scanner<br>data | ID point | Annotation | Distance   | Distance<br>object | Area | Angle  |
| Settings Transfer |        |        |                  |            | Import file     |      |          |            |                |           |                 | Info     |            |            |                    |      |        |

- *INFO functions* are used to quickly get information from a survey
- Selecting *Store annotation*, the measure is also saved graphically

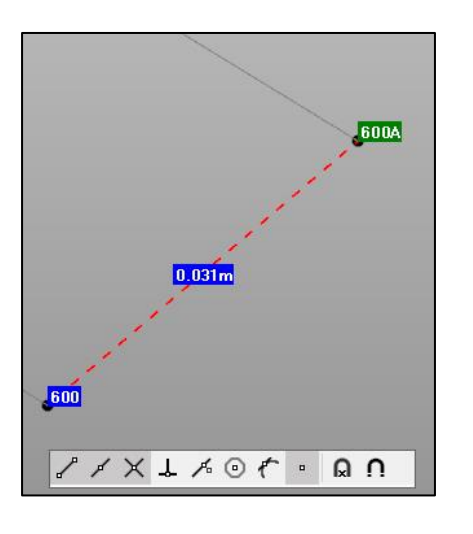

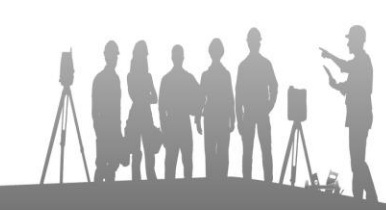